## Jak zalogować się do platformy e-learningowej Politechniki Częstochowskiej?

W celu zalogowania się do platformy e-learningowej należy w polu adresu w przeglądarce internetowej wpisać:

## https://moodle2021.pcz.pl

a po wczytaniu strony kliknąć przycisk *Zaloguj się* pod napisem *Logowanie za* pośrednictwem konta USOS

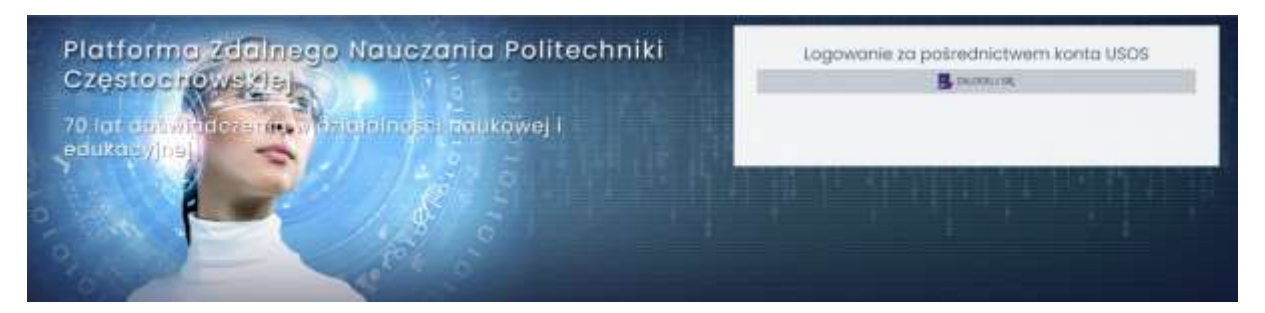

Loginem jest adres e-mail jaki podali Państwo podczas rekrutacji w systemie IRK

Hasło jest takie samo jakie zdefiniowaliście Państwo do systemu USOSweb / IRK

W przypadku problemów z zalogowaniem się na platformę e-learningową prosimy o sprawdzenie czy mogą się Państwo zalogować do systemu USOSweb.

Po poprawnym zalogowaniu do platformy zostaną Państwo poproszeni o zapoznanie się z Regulaminem platformy oraz wyrażeniem zgód związanych m.in. z przetwarzaniem danych osobowych.

W następnym kroku zostanie Państwu udostępniona lista kursów, które są już aktywne na Platformie e-learningowej.

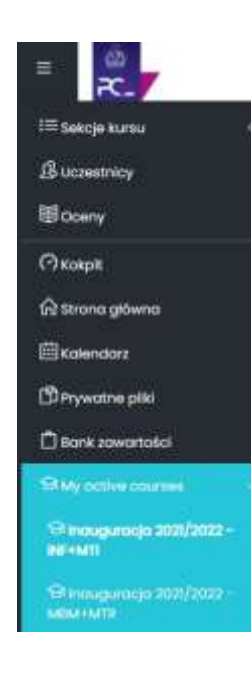

W lewym bocznym panelu rozwijalnym możecie Państwo zobaczyć kursy, w które zostaliście już wpisani na Platformie e-learningowej.

W przypadku kursu Inauguracja 2021/2022 zostaniecie Państwo zaproszeni przez prowadzących. W tym przypadku została wyłączona możliwość samodzielnego dołączenia do kursu.